# Jabber for Windows ボイスメール クレデンシャ ルの問題

## 内容

<u>概要</u> <u>前提条件</u> <u>要件</u> <u>使用するコンポーネント</u> 問題 解決方法

### 概要

このドキュメントでは、ボイスメール メッセージにアクセスできるように Cisco Jabber for Windows を設定するときに発生する問題と、この問題の解決方法について説明します。

# 前提条件

#### 要件

このドキュメントに特有の要件はありません。

### 使用するコンポーネント

このドキュメントの情報は、次のソフトウェアとハードウェアのバージョンに基づいています。

- Cisco Call Manager(CCM)バージョン9.1.1
- Cisco Unity Connection(UC)バージョン9.x
- Cisco Unified Presence(CUP)バージョン9.1.1
- Cisco Jabber for Windowsバージョン9.2.x

このドキュメントの情報は、特定のラボ環境にあるデバイスに基づいて作成されました。このド キュメントで使用するすべてのデバイスは、初期(デフォルト)設定の状態から起動しています 。対象のネットワークが実稼働中である場合には、どのようなコマンドについても、その潜在的 な影響について確実に理解しておく必要があります。

問題

ユーザがUCクレデンシャルを入力するようにJabberを設定している場合があります。Jabberでク レデンシャルを手動で入力するには、[File] > [Options] > [Phone accounts] > [Voicemail]に移動し ます。[ユーザ名]フィールドと[パスワード]フィールドに入力して[適用]をクリックすると、回転 する円が表示され、成功または失敗のメッセージが表示されることはありません。

注:[Phone Accounts]タブを表示するには、設定したサービスプロファイルの下のCCMで 次の手順を実行する必要があります。[User Management] > [User Settings] > [Service Profile]に移動します。以前に作成したプロファイルを選択します。[ボイスメールプロファ イル]の下で、ボイスメールサービスの[資格情報のソース]を[設定されていません]に設定す る必要があります。また、[MailStore Profile]の下で、少なくとも[Primary]フィールドに MailStoreを入力する必要があります。これらの手順を実行しないと、Jabberに[電話アカウ ント]タブが表示されません。

# 解決方法

Jabber for Windowsの認証メッセージが無限に回転し続ける場合は、UCを開き、次の手順を実行します。

- 1. [Users] > <*select the user to log into Jabber> > [*Edit] > [Password Settings]に移動します。
- 2. [パスワードの選択]の下のドロップダウンメニュー**から、選択**を[ボイスメール]**から[Webア** プリケーション]**に変更します**。
- User Must Change at Next Sign-in]設定をオフにします。
  注: [次のサインイン時にユーザーを変更する]の設定は、ユーザーテンプレートの既定の設 定であることが多く、新しく作成されたユーザーまたは新しくインポートされたユーザーに 自動的に適用されます。今後の問題を回避するために、ユーザテンプレートでこれを変更す ることをお勧めします。
- 4. 設定をオフにした後、Jabberを終了します。
- 5. サインインページに戻り、もう一度プロセスを完了します。今回は、認証が機能するはずで す。